### When searching library applications, use

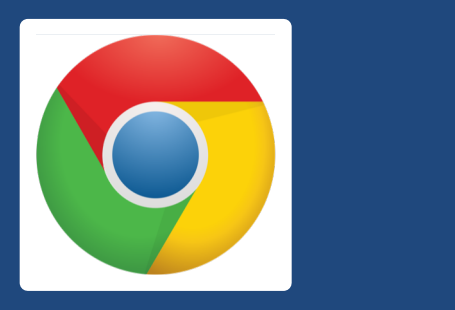

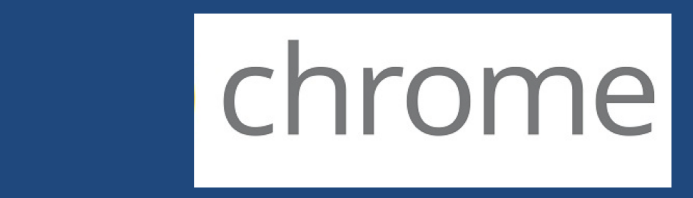

Mozilla Firefox, Safari, or Internet Explorer often do not work with library applications or <u>open journal articles</u>!

Plus, Chrome is TTUHSC IT's supported browser!

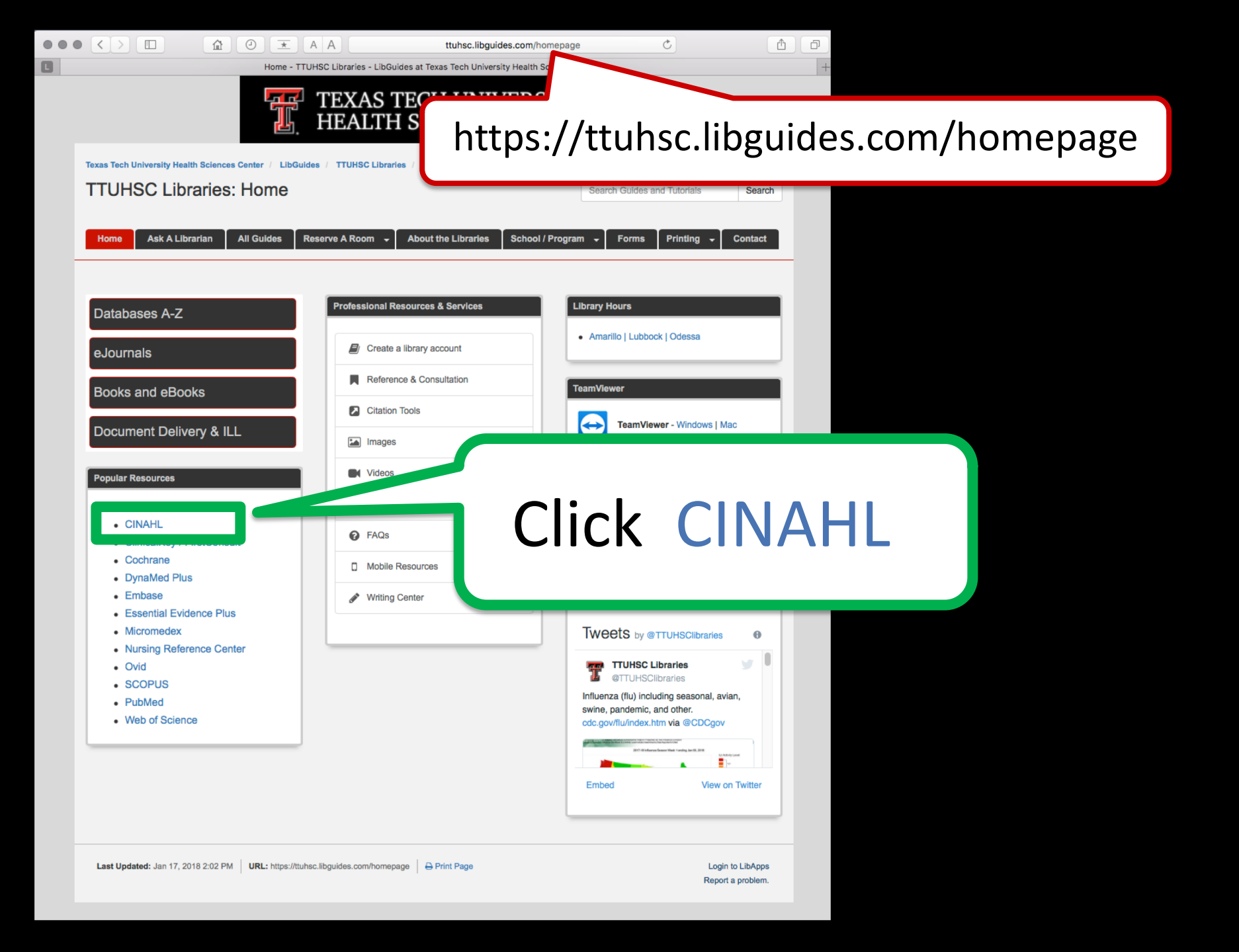

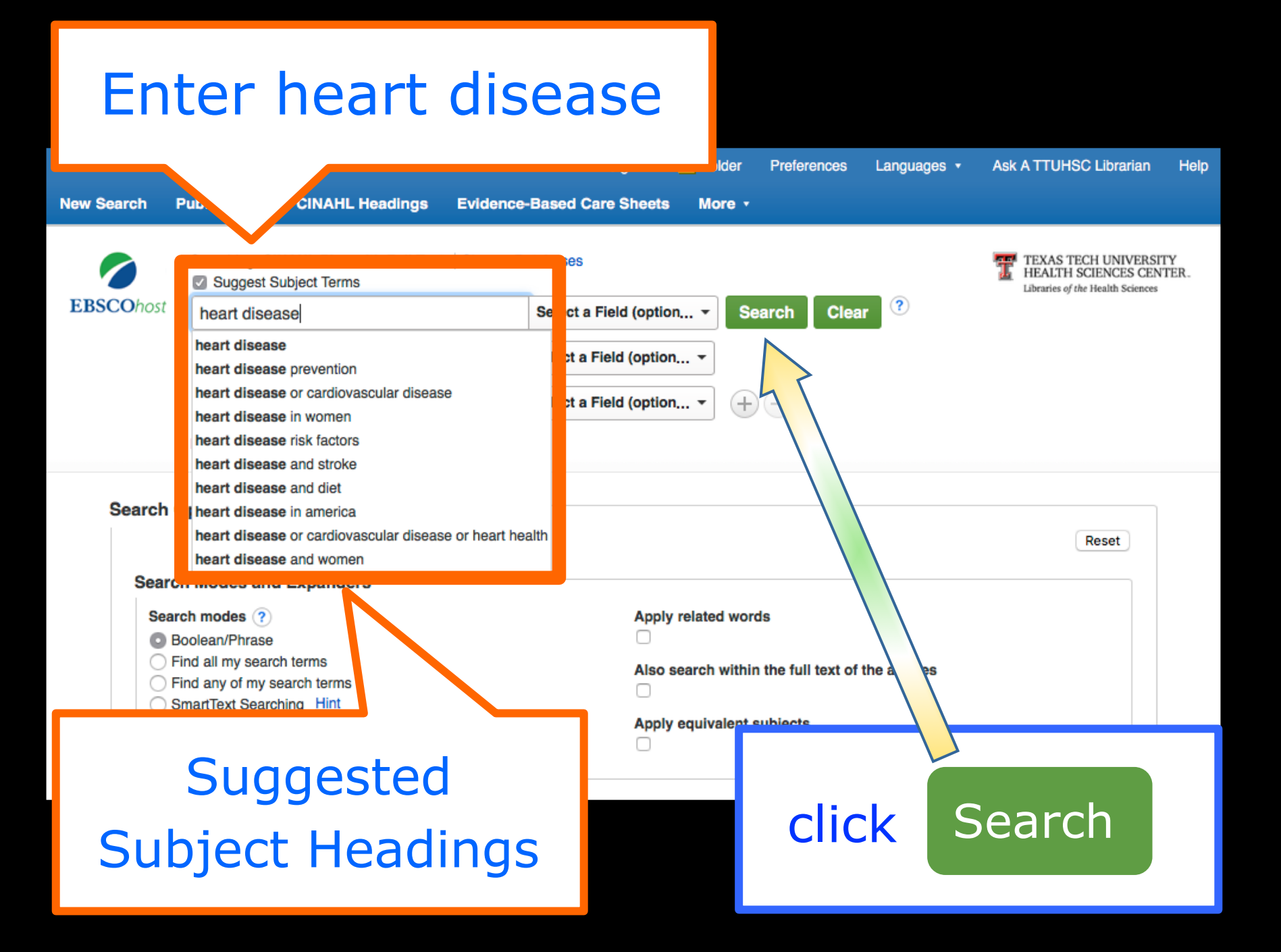

|                                          |                            |                                  |                         | Sign In | 🧀 Fok          | der Pre          | ferences | Languag | jes 🔹 A                 | sk A TTUHSC Librariar                                                     | Help                 |
|------------------------------------------|----------------------------|----------------------------------|-------------------------|---------|----------------|------------------|----------|---------|-------------------------|---------------------------------------------------------------------------|----------------------|
| New Search Pu                            | ublications                | CINAHL Headings                  | Evidence-Based Care She | eets Mo | ore •          |                  |          |         |                         |                                                                           |                      |
| EBSCOhost<br>Basic Search                | Database: CINA             | HL Plus with Full Text           | ٢                       |         |                |                  |          |         | 1                       | TEXAS TECH UNIVER<br>HEALTH SCIENCES C<br>Libraries of the Health Science | SITY<br>INTER.<br>es |
| CINAHL Hea                               | adings 🗐 🕅                 | /iew Tutorials                   |                         |         |                |                  |          |         | _                       |                                                                           |                      |
| Results                                  | For: heart dis             | ease                             |                         |         |                |                  |          | >       | Se                      | arch Database                                                             |                      |
| ← Check b<br>view sul                    | box to C<br>ubheadings. fo | lick linked term<br>r tree view. |                         |         | Explode<br>(+) | Major<br>Concept | Scope    |         | Search Terr             | m Explode Maj<br>(+) Conc                                                 | or<br>ept            |
| Heart (                                  | Disease Use:               | leart Diseases                   |                         |         |                |                  |          | -11     | Check a b<br>heading to | ox to select a subject begin building your search                         | h                    |
| Myoca                                    | ardial Ischemia            | $\wedge$                         |                         |         |                |                  | ļ        |         | strategy.               |                                                                           |                      |
|                                          |                            |                                  |                         |         |                |                  |          |         |                         |                                                                           |                      |
| Pulmo                                    | onary He                   |                                  |                         |         |                |                  |          |         |                         |                                                                           |                      |
| <ul> <li>Pulmo</li> <li>Heart</li> </ul> | onary He                   |                                  |                         |         |                |                  |          | —       |                         |                                                                           |                      |

## Click the underlined term <u>Heart Diseases</u>

| Ischaemic Heart Disease Use: Myocardial Ischemia      |
|-------------------------------------------------------|
| Heart Valve Disease Use: Heart Valve Diseases         |
| Heart Disease, Pulmonary Use: Pulmonary Heart Disease |
| heart disease (Search as Keyword) ?                   |
| Prev     More     Browse Additional Terms             |

|                                    |                                                 |                            | Sign In | Folder  | Preferences | Languages •               | Ask A TTUHSC Librarian                                                         | Help       |
|------------------------------------|-------------------------------------------------|----------------------------|---------|---------|-------------|---------------------------|--------------------------------------------------------------------------------|------------|
| New Search Publication             | s CINAHL Headings                               | Evidence-Based Care Sheets | More •  |         |             |                           |                                                                                |            |
| EBSCOhost<br>Basic Search Advanced | INAHL Plus with Full Text Search Search History | ۲                          |         |         |             |                           | TEXAS TECH UNIVERSI<br>HEALTH SCIENCES CEN<br>Libraries of the Health Sciences | TY<br>TER. |
|                                    | M View Tutorials                                |                            |         |         |             |                           |                                                                                |            |
|                                    |                                                 |                            |         |         |             |                           |                                                                                |            |
| Back to<br>Term List               | ee View For: Heart Disease                      | \$                         |         |         |             | Sea                       | rch Database                                                                   |            |
| Check box to                       | Click linked term                               |                            | Explode | Major   | Scope       |                           |                                                                                |            |
| view subneadings.                  | for tree view.                                  |                            | (+)     | Concept |             | Search Term               | Explode Major<br>(+) Concept                                                   |            |
|                                    |                                                 |                            |         |         |             | Check a box               | x to select a subject                                                          |            |
| Cardiovascul                       | ar Diseases                                     |                            |         |         | ļ           | heading to b<br>strategy. | egin building your search                                                      |            |
|                                    | malities                                        |                            |         |         | ļ           |                           |                                                                                |            |
| E Heart Dis                        | seases                                          |                            |         |         | ļ           |                           |                                                                                |            |
|                                    |                                                 |                            |         |         | ļ           |                           |                                                                                |            |
| Card                               | iac Output, Decreased                           |                            |         |         | ļ           |                           |                                                                                |            |
| Card                               | iac Tamponade                                   |                            |         |         | ļ           |                           |                                                                                |            |
|                                    | rditis                                          |                            |         |         | ļ           |                           |                                                                                |            |
|                                    |                                                 |                            |         |         |             |                           |                                                                                |            |
| /                                  |                                                 |                            |         |         |             |                           |                                                                                |            |
|                                    |                                                 |                            |         |         |             | -                         |                                                                                |            |

# 

| Postpericardiotomy Syndrome             |  | ļ |
|-----------------------------------------|--|---|
| Pulmonary Heart Disease                 |  |   |
| Rheumatic Heart Disease                 |  |   |
| Ventricular Dysfunction                 |  | ļ |
| Ventricular Outflow Obstruction         |  | Ţ |
| Hyperemia                               |  | Ţ |
| Pregnancy Complications, Cardiovascular |  | Ţ |
| Vascular Diseases                       |  |   |
|                                         |  |   |

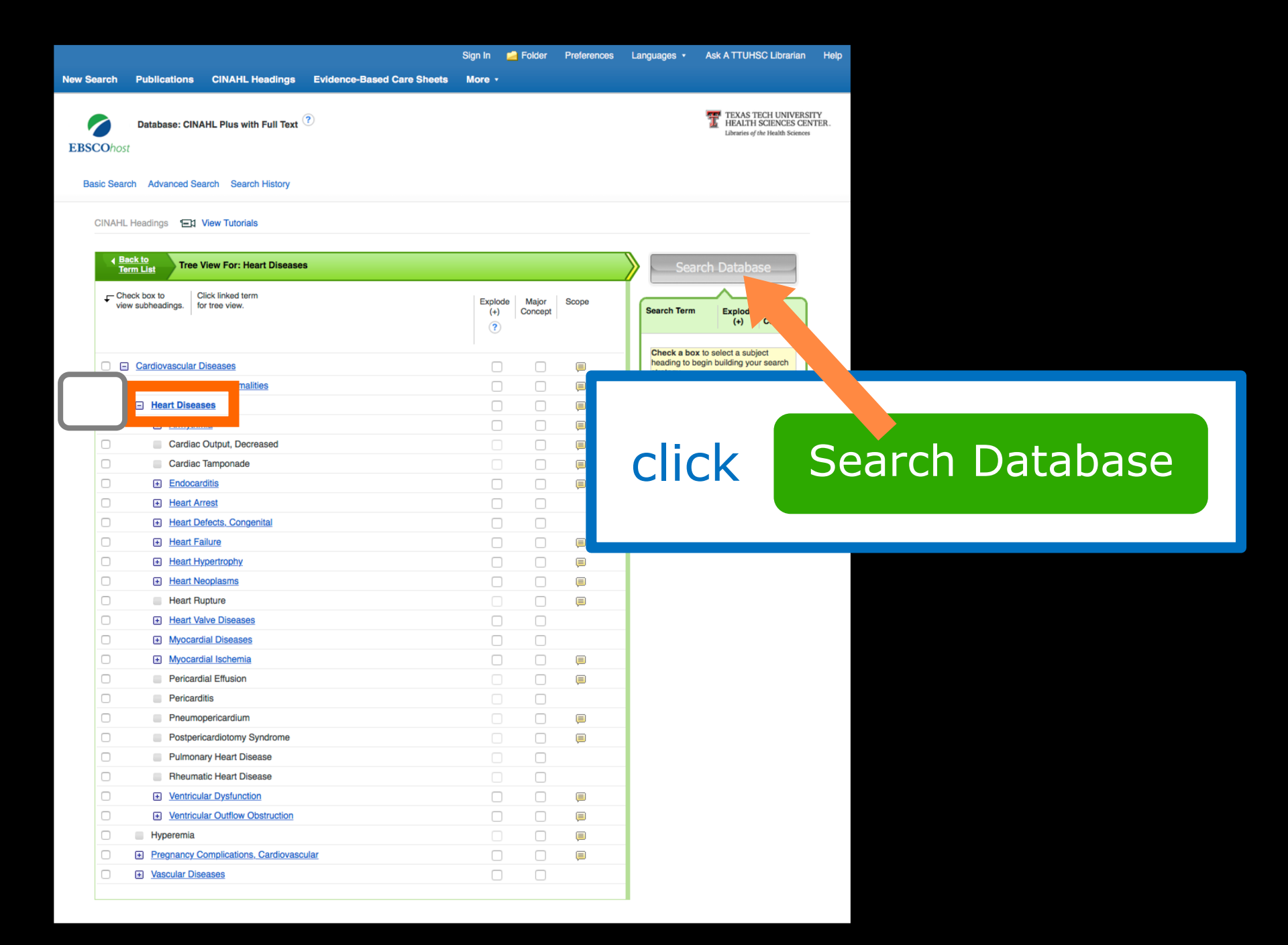

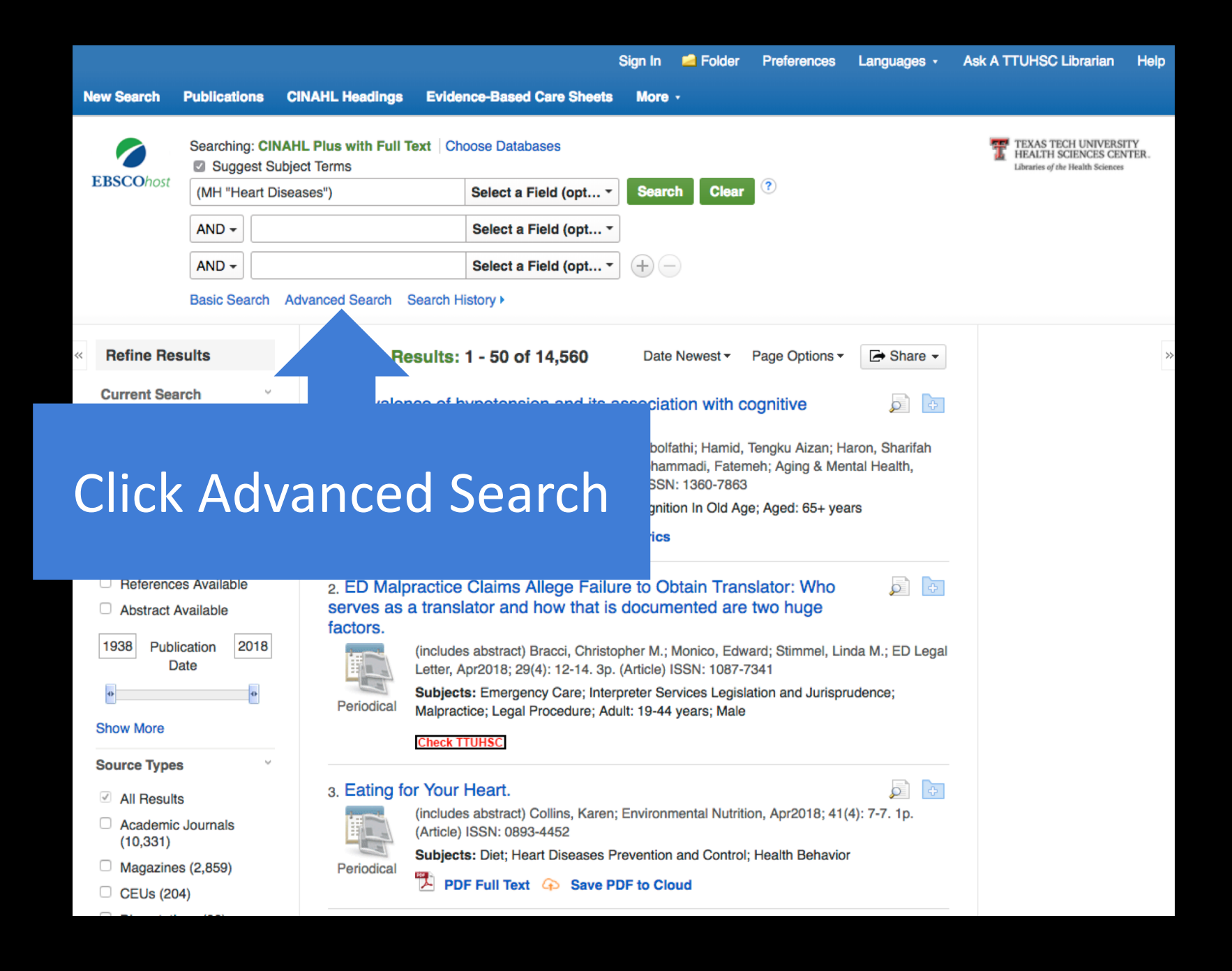

|                   |                                    |                                          | Sign I                     | n 🛁 Folder                                             | Preferences | Languages 🔹 | Ask A TTUHSC Librarian                                                         | Help         |
|-------------------|------------------------------------|------------------------------------------|----------------------------|--------------------------------------------------------|-------------|-------------|--------------------------------------------------------------------------------|--------------|
| New Search        | Publications                       | CINAHL Headings                          | Evidence-Based Care Sheets | More -                                                 |             |             |                                                                                |              |
| 0                 | Searching: CII                     | NAHL Plus with Full Text<br>ubject Terms | Choose Databases           |                                                        |             |             | TEXAS TECH UNIVERSI<br>HEALTH SCIENCES CEN<br>Libraries of the Health Sciences | ITY<br>NTER. |
| <b>EBSCO</b> host | (MH "Heart                         | Diseases/FG")                            | Select a Field (option,    | Search                                                 | Clear       | ?)          |                                                                                |              |
|                   | AND 🗸                              |                                          | Select a Field (option.    | •                                                      |             |             |                                                                                |              |
|                   | AND 🗸                              |                                          | Select a Field (option.    |                                                        |             |             |                                                                                |              |
|                   | Basic Search                       | Advanced Search Sea                      | arch History               |                                                        |             |             |                                                                                |              |
| Search            | Options                            |                                          |                            |                                                        |             |             | Reset                                                                          |              |
| Sear              | ch Modes and                       | Expanders                                | App                        | v related words                                        |             |             |                                                                                |              |
| 0                 | Boolean/Phrase                     |                                          |                            | ly related words                                       |             |             |                                                                                |              |
| Sele              | ect E                              | nglish I                                 | anguage                    | and                                                    | Peei        | r Rev       | iewed                                                                          |              |
| Ful<br>Ab:        | I Text<br>stract Available<br>thor |                                          | Refe                       | rences Available<br>ished Date<br>onth + Ye<br>ication | ar: M       | lonth 🛟 Yi  | ear:                                                                           |              |
| Eng               | glish Language                     |                                          | Peer                       | Reviewed                                               |             |             |                                                                                |              |

## Scroll to the bottom and click Search. Articles listed will be peer-reviewed.

|                                                |              | Image Quick View  |
|------------------------------------------------|--------------|-------------------|
| Image Quick View Types                         |              | Language          |
| <ul> <li>Black and White Photograph</li> </ul> | Chart        | All               |
| Color Photograph                               | Diagram      | Afrikaans         |
| Graph                                          | Illustration | Arabic<br>Chinese |
| 🗆 Мар                                          |              |                   |
|                                                |              | Search            |

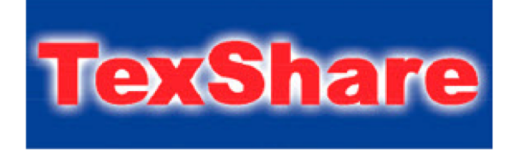

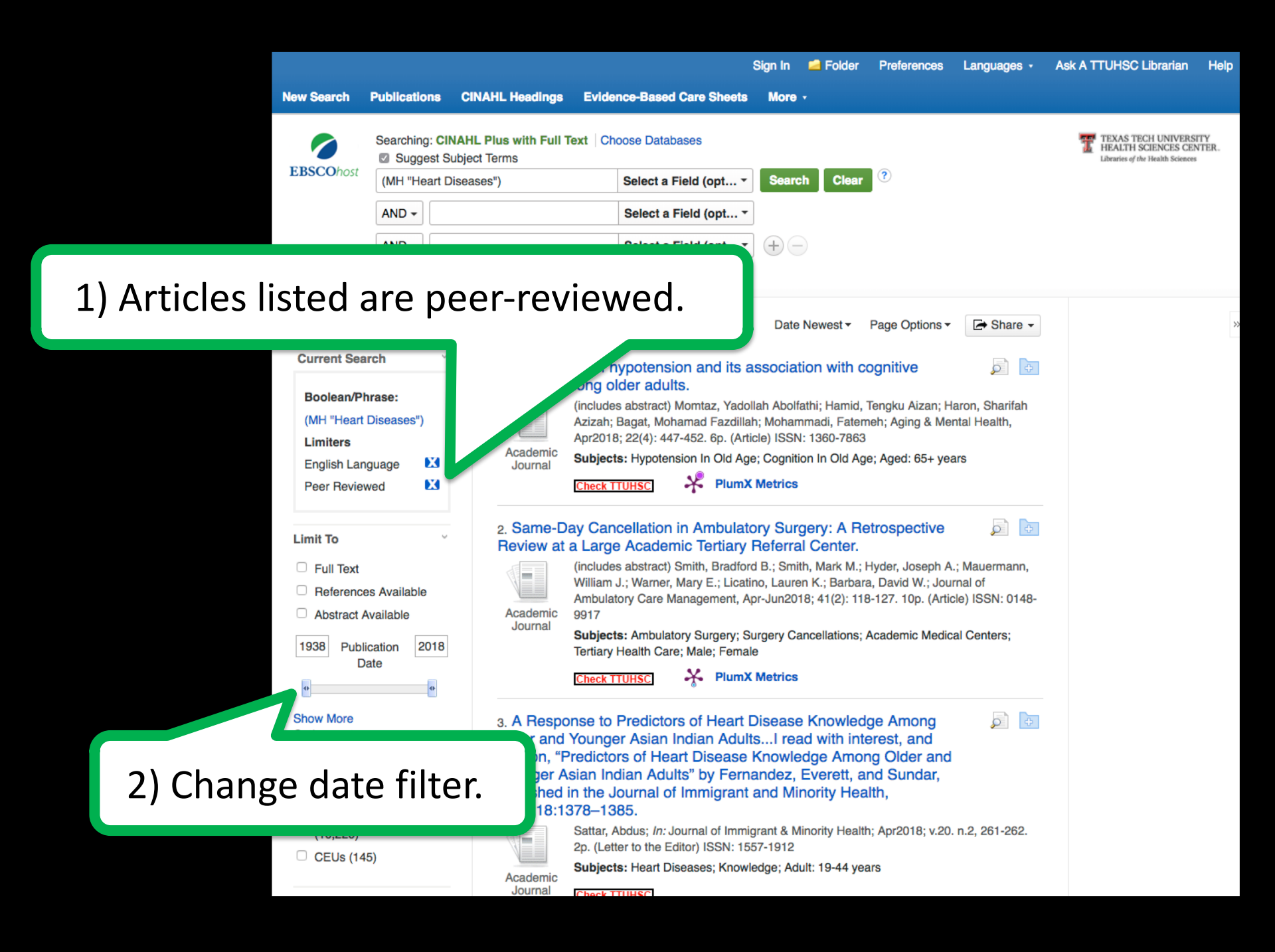

|                   |                                      |                                        |                                                                                                    | Sign In     | 🛁 Folder                                       | Preferences    | Languages - | Ask A TTUHSC Librarian                                                     | Help           |  |
|-------------------|--------------------------------------|----------------------------------------|----------------------------------------------------------------------------------------------------|-------------|------------------------------------------------|----------------|-------------|----------------------------------------------------------------------------|----------------|--|
| New Search        | Publications                         | CINAHL Headings                        | Evidence-Based Care Sheets                                                                                                    | More        | •                                              |                |             |                                                                            |                |  |
|                   | Searching: CI                        | NAHL Plus with Full Te<br>ubject Terms | ext Choose Databases                                                                                                    |             |                                                |                |             | TEXAS TECH UNIVER<br>HEALTH SCIENCES CE<br>Libraries of the Health Science | SITY<br>INTER. |  |
| <b>EBSCO</b> host | (MH "Heart D                         | Diseases")                             | Select a Field (opt                                                                                                    | Searc       | h Clear                                        | ?              |             |                                                                            |                |  |
|                   | AND -                                |                                        | Select a Field (opt                                                                                                    |             |                                                |                |             |                                                                            |                |  |
|                   | AND -                                |                                        | Select a Field (opt                                                                                                    | +-          |                                                |                |             |                                                                            |                |  |
|                   | Basic Search                         | Advanced Search S                      | Search History >                                                                                                    |             |                                                |                |             |                                                                            |                |  |
| « Befine Be       | eulte                                | Search Be                              | sults: 1 - 50 of 2 422                                                                                                    | Date        | Nowest -                                       | Page Ontions - | Share -     |                                                                            | >>             |  |
| Nenne ne          | Suits                                | Searchine                              | suits: 1 - 50 01 3,422                                                                                                    | Date        | Newest                                         | Fage Options   | L- Onare +  |                                                                            | ~~             |  |
| Current Search ¥  |                                      | 1. Prevalen                            | 1. Prevalence of hypotension and its association with cognitive function among older adults.       Image: Comparison of the second second |             |                                                |                |             |                                                                            |                |  |
|                   |                                      | function arr                           |                                                                                                    |             |                                                |                |             |                                                                            |                |  |
| (MH "Heart        | Diseases")                           |                                        | (includes abstract) Momtaz, Yadollah Abolfathi; Hamid, Tengku Aizan; Haron, Sharifah<br>Azizah: Bagat, Mohamad Eazdillah: Mohammadi, Eatemeh: Aging & Mental Health                                                                                                    |             |                                                |                |             |                                                                            |                |  |
| Limiters          |                                      |                                        | Apr2018; 22(4): 447-452. 6p. (Art                                                                                                    | ticle) ISSN | : 1360-7863                                    |                | ,,          |                                                                            |                |  |
| 1                 | Academic Outractor University In Old |                                        |                                                                                                    |             | Old Age, Cognition In Old Age, Aged, CE, years |                |             |                                                                            |                |  |

### Click Full Text to limit to full-text articles freely available to you.

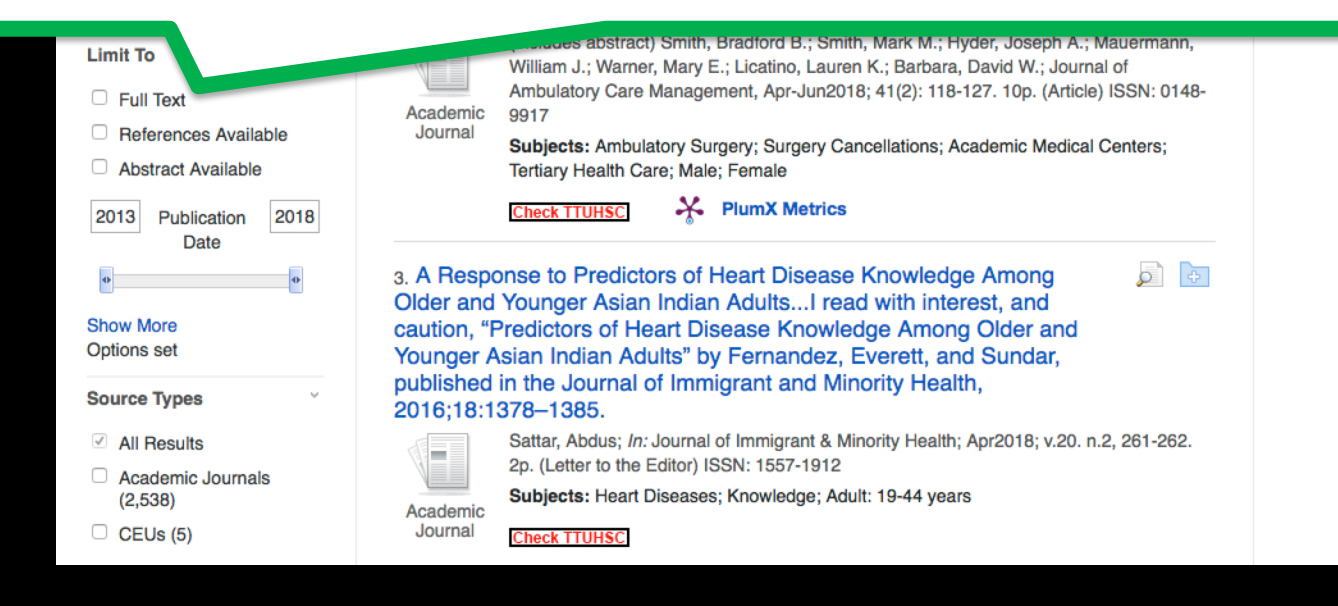

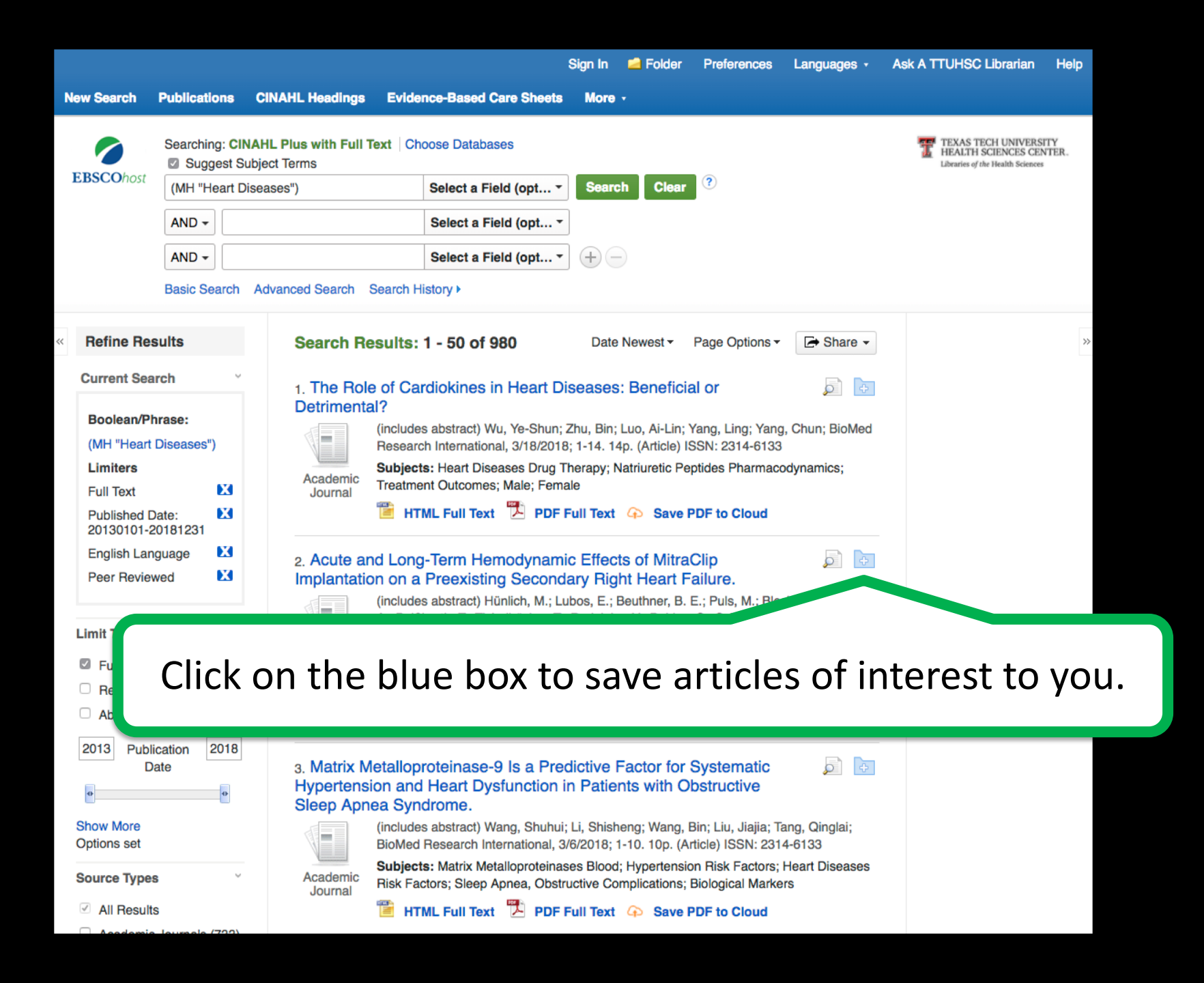

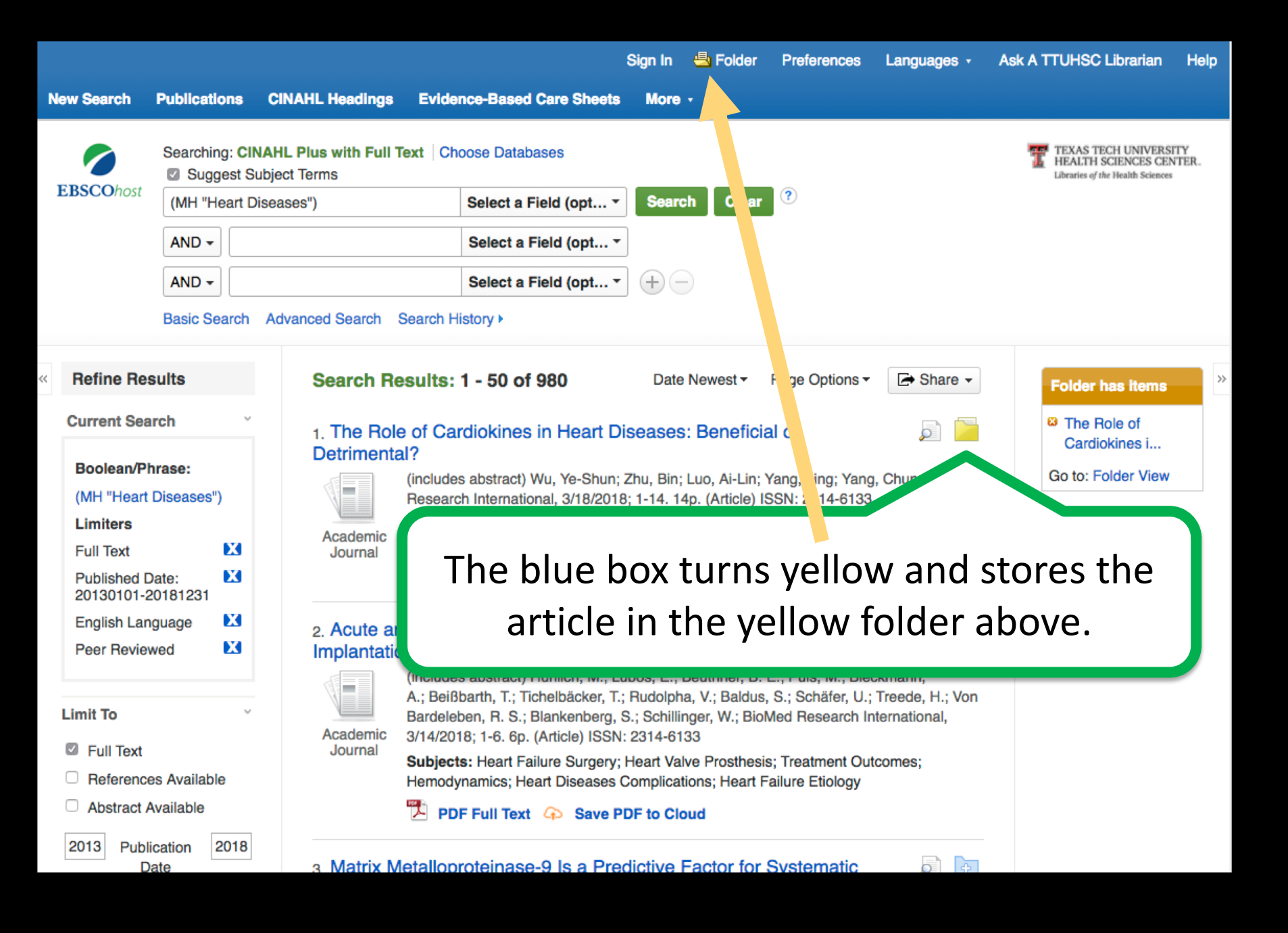

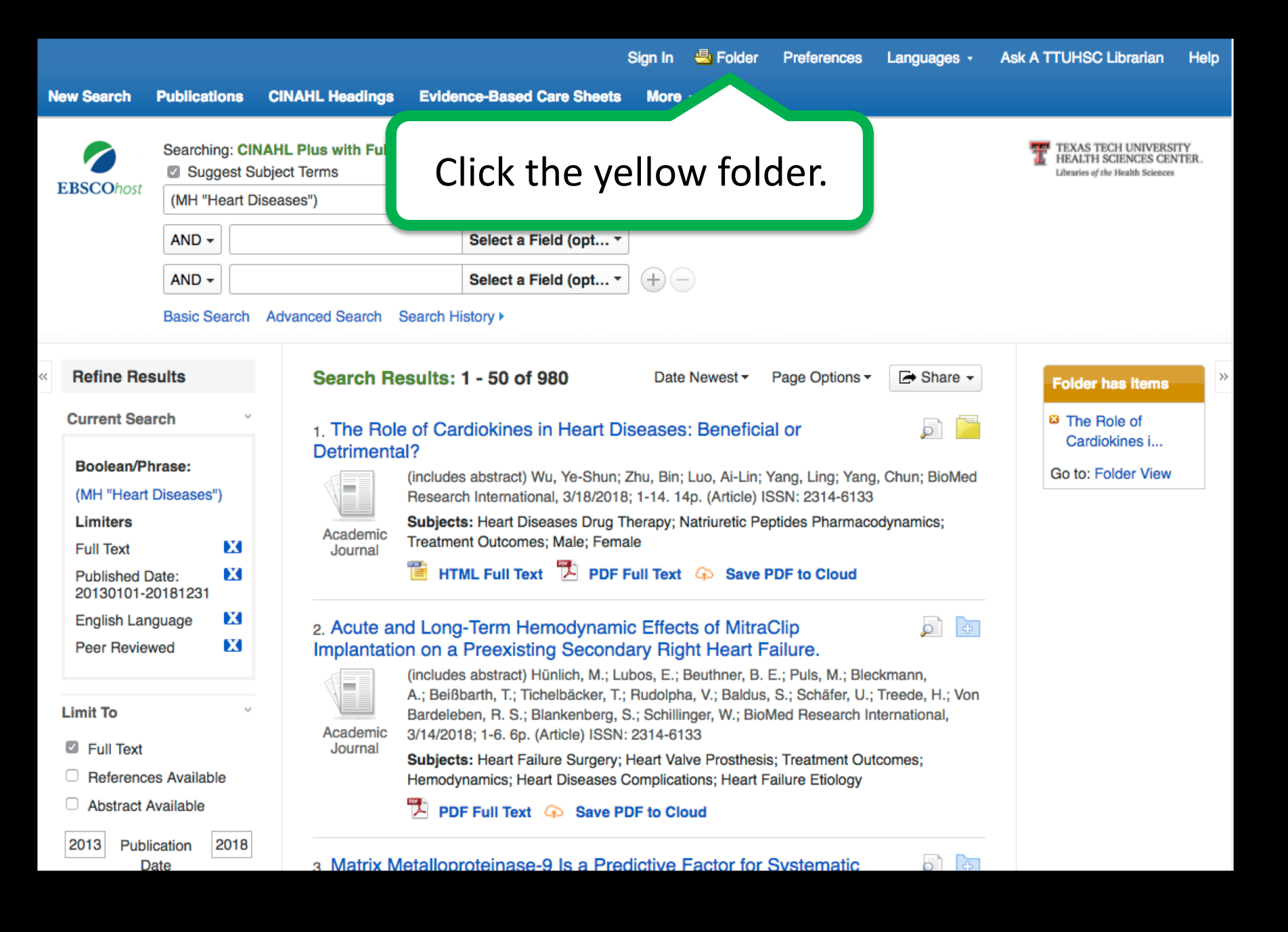

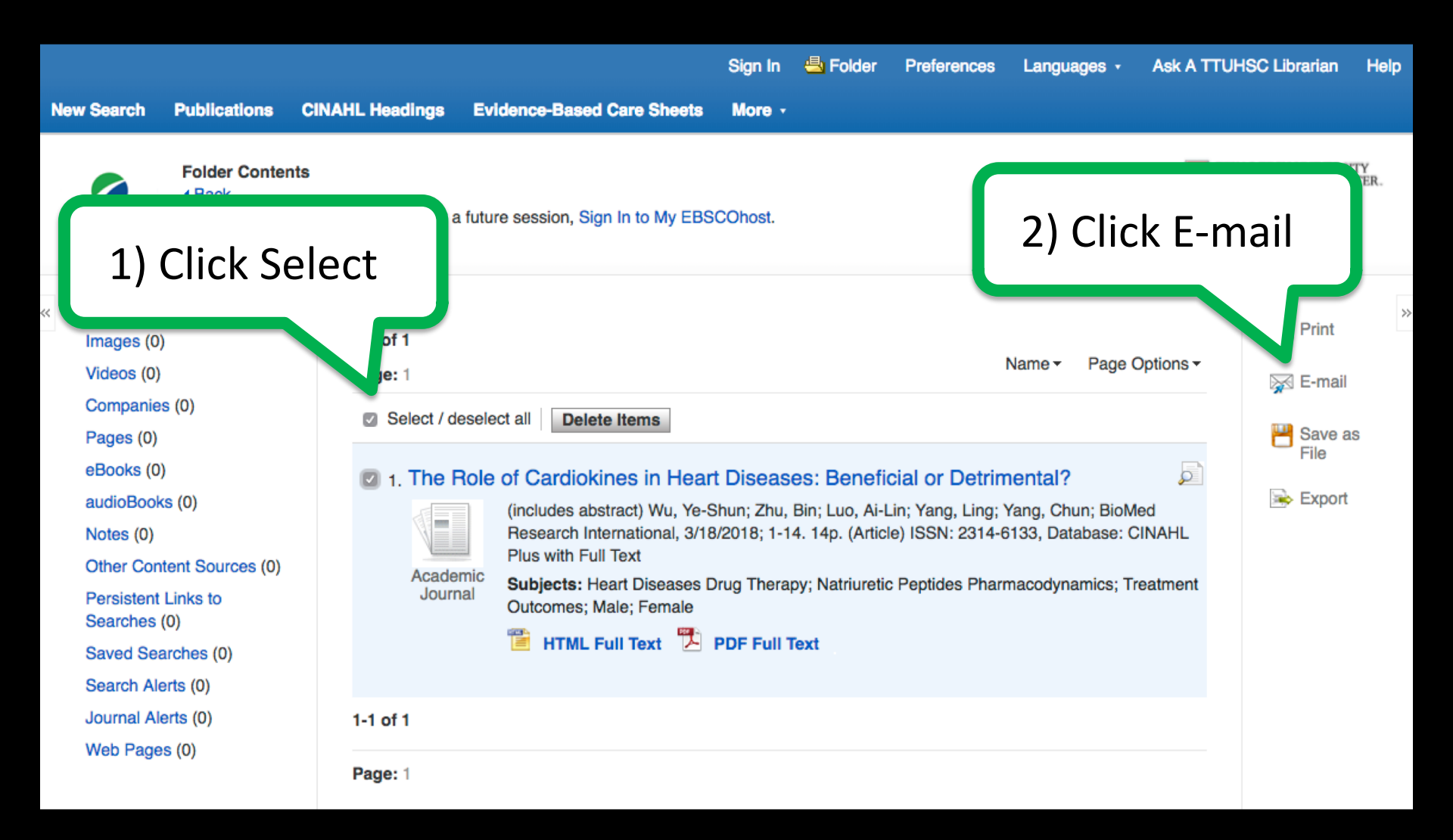

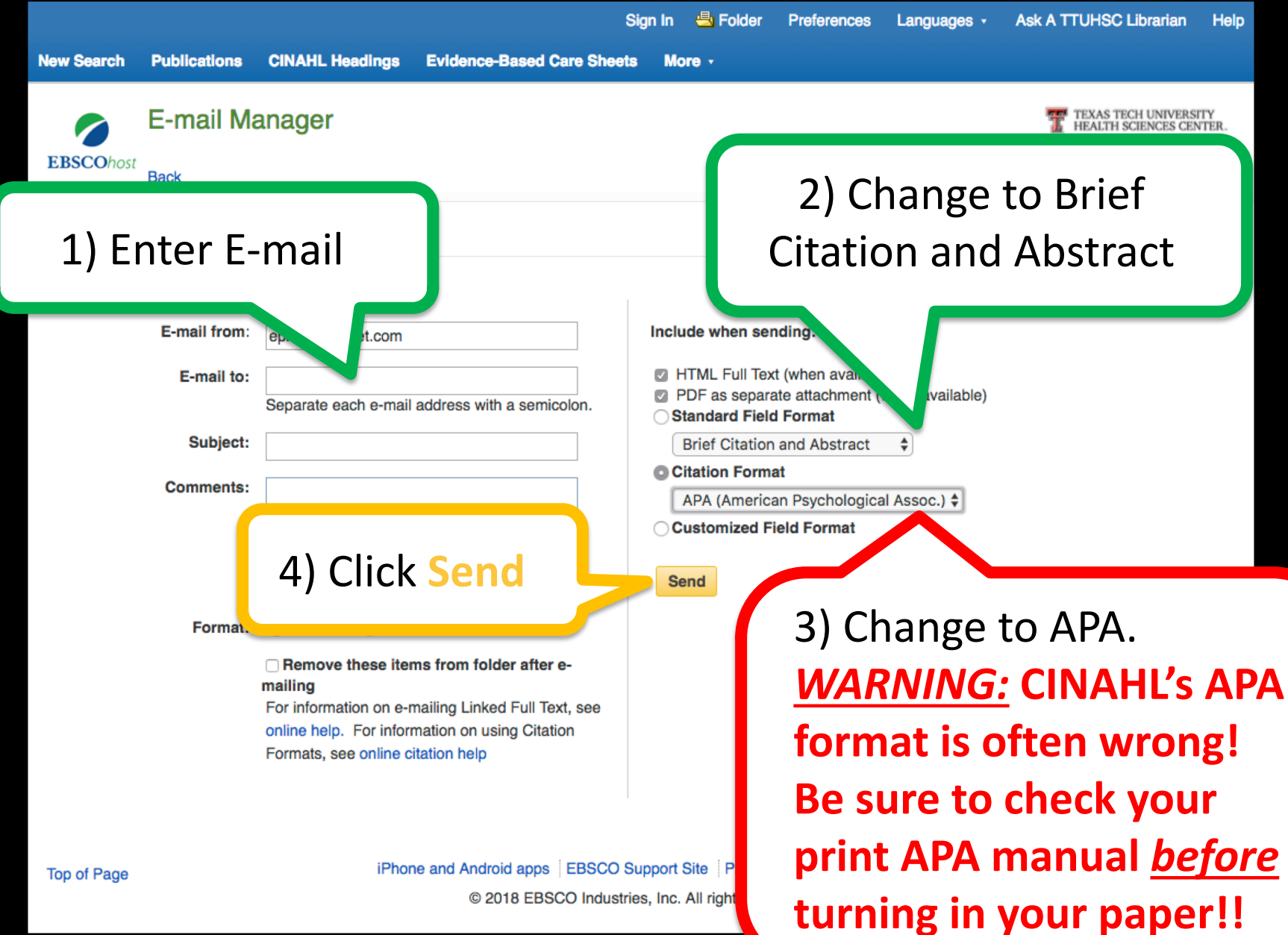

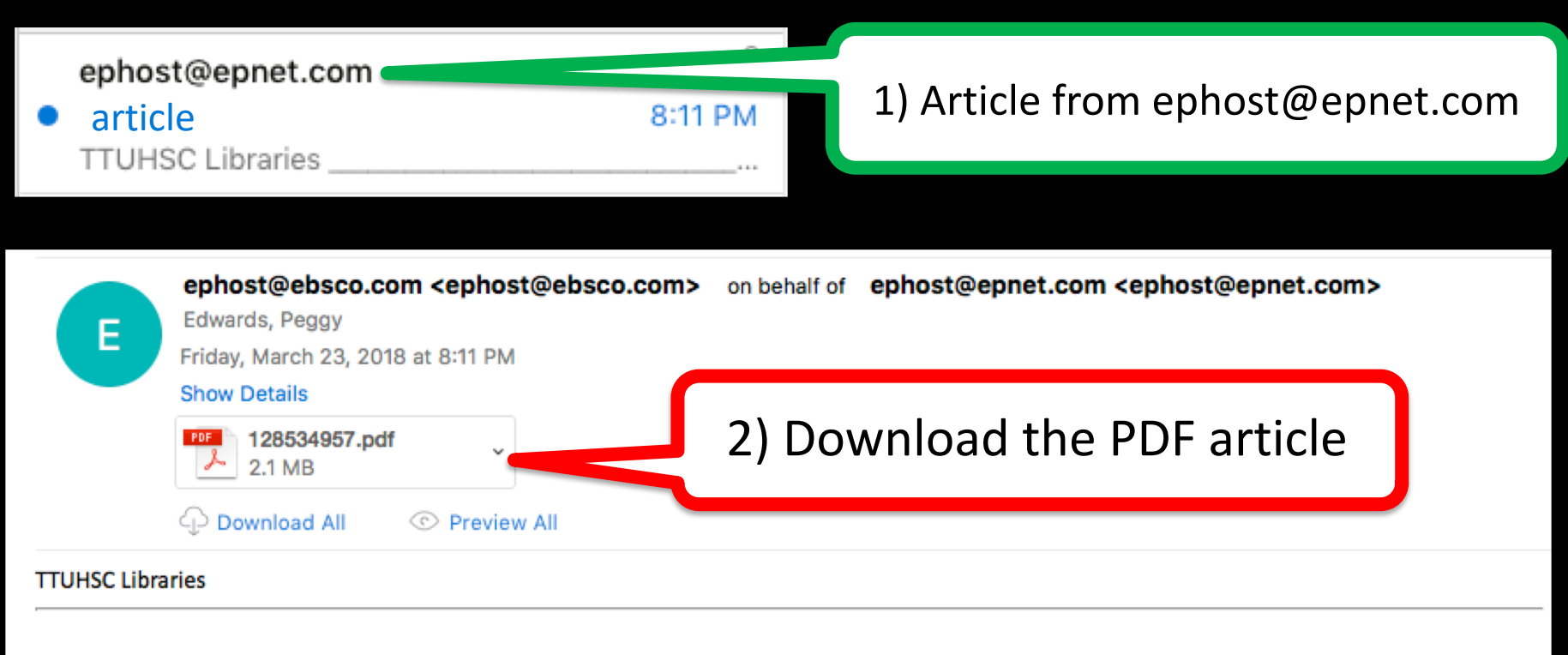

#### EBSCO Publishing Citation Format: APA (American Psychological Assoc.):

**NOTE:** Review the instructions at <a href="http://support.ebsco.com/help/?int=ehost&lang=en&feature\_id=APA">http://support.ebsco.com/help/?int=ehost&lang=en&feature\_id=APA</a> and make any necessary corrections before using. Pay special attention to personal names, capitalization, and dates. Always consult your library resources for the exact formatting and punctuation guidelines.

#### References

Wu, Y., Zhu, B., Luo, A., Yang, L., & Yang, C. (2018). The Role of Cardiokines in Heart Diseases: Beneficial or Detrimental?. Biomed Research International, 1-14. doi:10.1155/2018/8207058

<!--Additional Information: Persistent link to this record (Permalink): <u>http://ezproxy.ttuhsc.edu/login?url=http://search.ebscohost.com/login.aspx?</u> <u>direct=true&db=rzh&AN=128534957&site=ehost-live</u> End of citation-->